# ePUAP

Zakładanie konta oraz tworzenie PROFILU ZAUFANEGO

# **PROFIL ZAUFANY**

Jeżeli posiadacie Państwo konto internetowe- w jednym z poniższych banków – wówczas Profil zaufany można utworzyć za jego pośrednictwem. Profil zaufany można utworzyć wtedy w całości przez Internet.

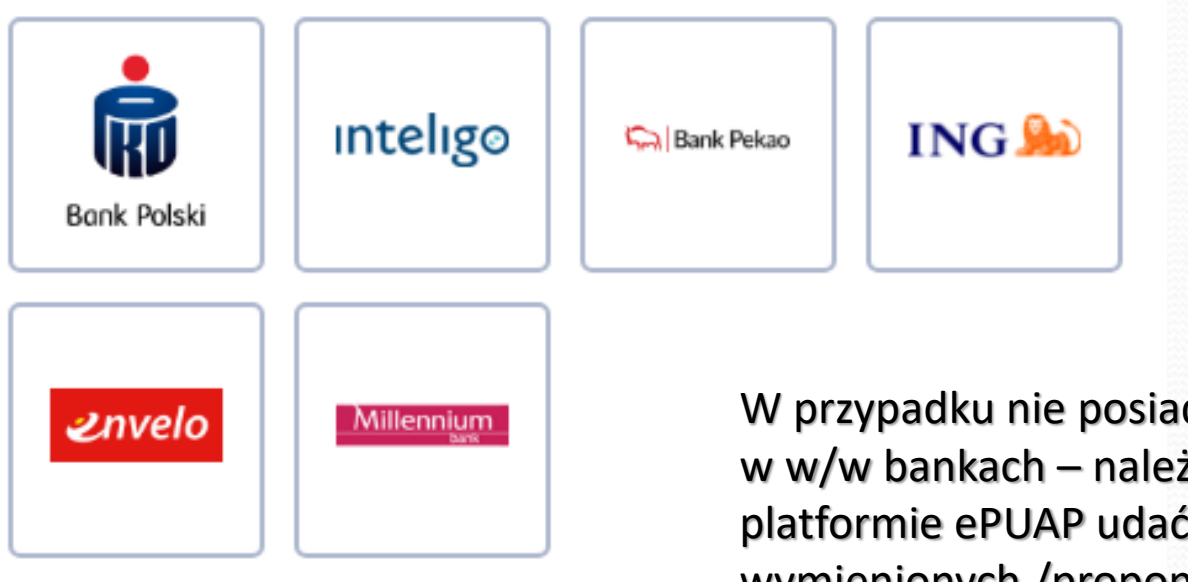

W przypadku nie posiadania konta internetowego w w/w bankach – należy po założeniu konta na platformie ePUAP udać się do najbliższego z wymienionych /proponowanych punktów, aby potwierdzić tożsamość.

## PROFIL ZAUFANY – POPRZEZ

## **KONTO BANKOWE**

Aby utworzyć profil zaufany za pośrednictwem konta bankowego należy:

- 1. Zalogować się na swoim internetowym koncie bankowym
- Odpowiednio dla danego banku znaleźć zakładkę, gdzie pojawi się polecenie "profil zaufany".

Dla przykładu w ING "profil zaufany" znajduje się w zakładce "usługi i narzędzia"

| ING   Liczą się ludzie     Moje finanse ~   Usługi i narzędzia ^   Oferta ING ~   Historia   Wiadomości   Se Dane i ustawienia   Wyłoguj A |                         |                       |                |  |  |  |
|----------------------------------------------------------------------------------------------------|-------------------------|-----------------------|----------------|--|--|--|
| 🐼 Zarządzanie płatnościami                                                                                                    | 🗿 Zarządzanie finansami | Star Usługi dodatkowe | g≡ e-Urząd     |  |  |  |
| Odbiorcy                                                                                                    | Trener finansowy        | Makler                | Rodzina 500+   |  |  |  |
| Zaplanowane płatności                                                                                                    | Analiza wydatków        | Kantor                | Profil zaufany |  |  |  |
| Polecenia zapłaty                                                                                                    | Budżet                  | Moje rabaty           |                |  |  |  |
| Stałe zlecenia                                                                                                    | Cele oszczędnościowe    | Moje dokumenty        |                |  |  |  |
| Regularne inwestowanie                                                                                                    | Moje wnioski kredytowe  |                       |                |  |  |  |

# PROFIL ZAUFANY – POPRZEZ KONTO BANKOWE

Po prawidłowym przejściu przez utworzenie i weryfikację profilu zaufanego za każdym razem, gdy będziemy gdziekolwiek składali podpis poprzez profil zaufany – na numer komórkowy podany w trakcie weryfikacji będzie przychodził kod – w formie wiadomości sms – który trzeba będzie przepisać (przykładowo wygenerowane polecenie ze strony ePUAP przedstawiono poniżej)

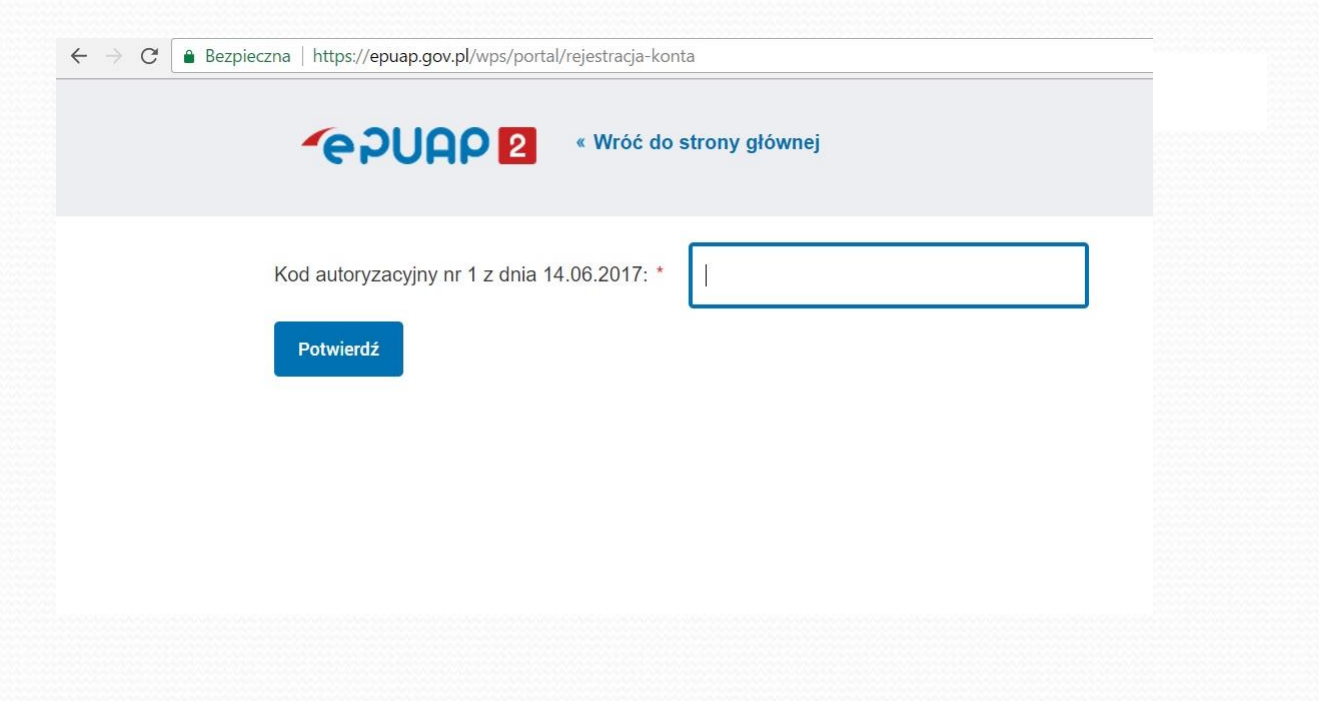

Jeżeli nie mają Państwo możliwości utworzenia profilu zaufanego poprzez konto bankowe należy postępować zgodnie z poniższą instrukcją.

- Proszę otworzyć stronę <u>www.epuap.gov.pl</u> i w prawym górnym rogu kliknąć "zarejestruj się"
- Następnie proszę wypełnić wszystkie pola oznaczone czerwoną gwiazdką Uwaga! Przy podawaniu numeru telefonu proszę podać numer KOMÓRKOWY. Telefon proszę mieć w zasięgu ręki, ponieważ przyjdzie wkrótce na ten numer kod autoryzacyjny.

Nr telefonu \*

48 0000000

Potrzebny do autoryzowania załatwianych spraw SMSem

E Zapoznałem się z zakresem i warunkami korzystania z ePUAP i wyrażam zgodę na przetwarzanie moich danych osobowych

tn 51b c

Zarejestruj się

Wpisz tekst widoczny na obrazie

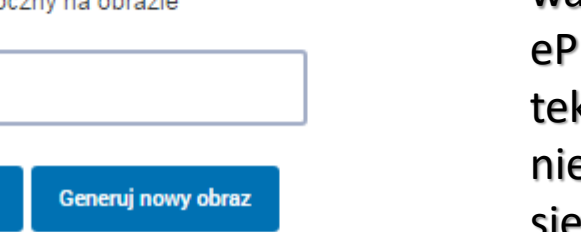

3. Po wypełnieniu wszystkich wymaganych pól, zaznaczeniu pola "zapoznałem się z zakresem i warunkami korzystania z ePUAP.....(...)" oraz po przepisaniu tekstu z obrazka proszę kliknąć niebieski przycisk "zarejestruj się".

Otrzymacie Państwo SMS z kodem autoryzacyjnym, który należy przepisać w okienko i kliknąć niebieski przycisk "potwierdź"

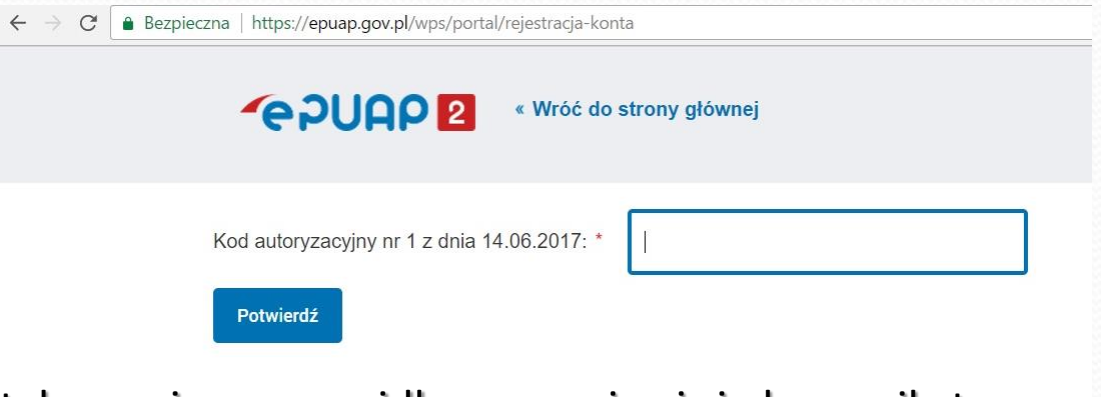

Jeżeli kod został przepisany prawidłowo – pojawi się komunikat:

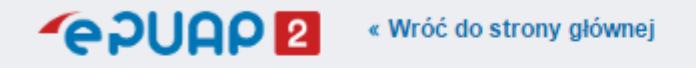

Załóż profil dla firmy, instytucji lub podmiotu publicznego »

Poprawnie złożono wniosek o Profil Zaufany. Aby przejść do portalu ePuap użyj odnośnika znajdującego się powyżej.

Klikamy "wróć do strony głównej" a następnie w prawym górnym rogu klikamy "zaloguj się". Proszę logować się poprzez podane wcześniej dane (login lub e-mail oraz hasło)

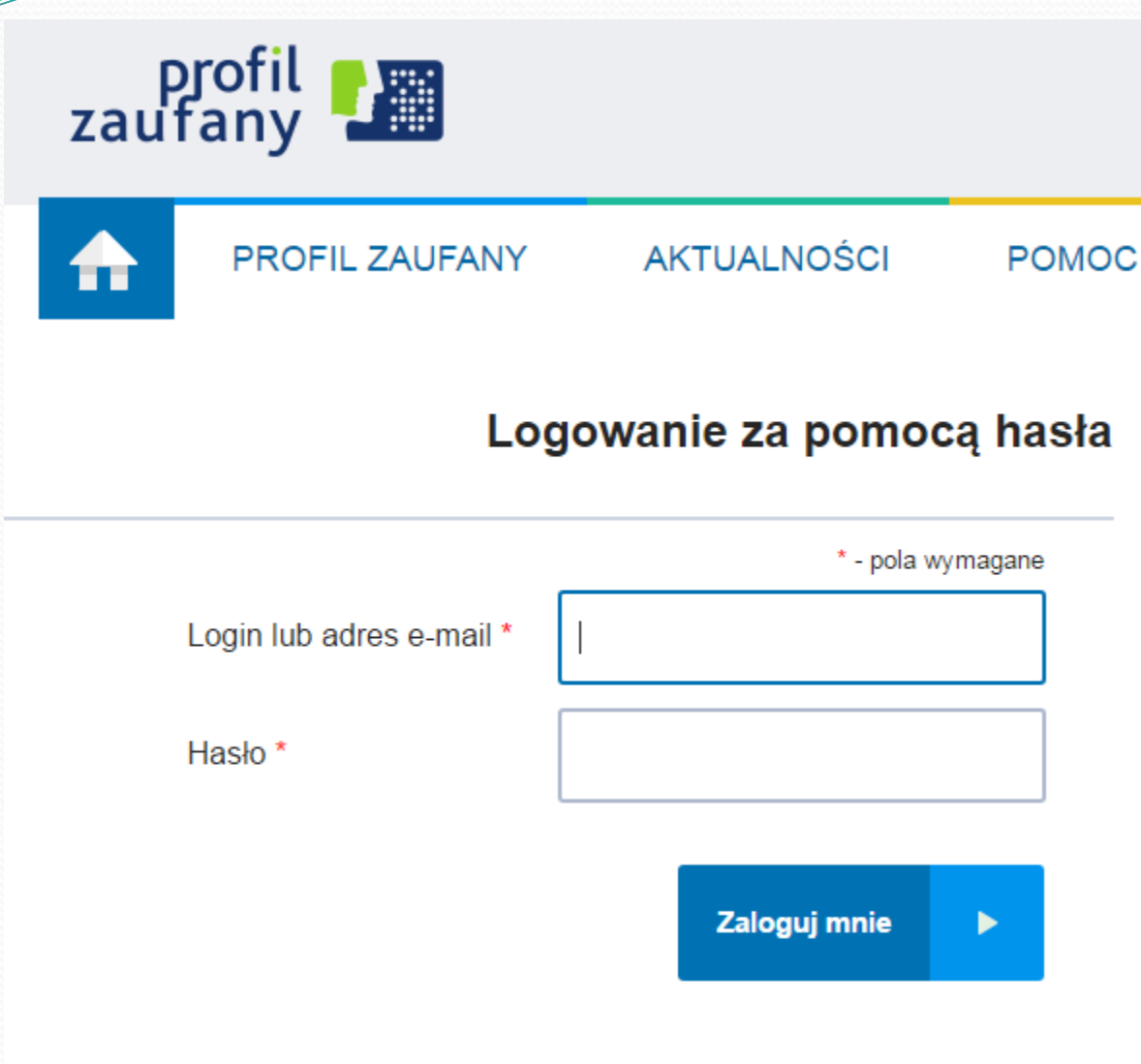

Nie pamiętam loginu | Nie pamiętam hasła

Po wpisaniu wszystkich danych proszę kliknąć "zaloguj mnie"

W prawym górnym rogu proszę kliknąć niebieską strzałkę, rozwinie się menu, następnie proszę kliknąć "Moje profile zaufane"

| STREFA KLIENTA | STREFA URZĘDNIKA                        |             | WYSOKI KONTRA   | ST Zadaj pytani  | e/Zgłoś uwagę          | Dostępność                                                | English              |                    |
|----------------|-----------------------------------------|-------------|-----------------|------------------|------------------------|-----------------------------------------------------------|----------------------|--------------------|
| <b>~</b> epuap | 2 Szukaj w całyr                        | n portalu   | Q 2             | Moja<br>Skrzynka | 1                      |                                                           |                      |                    |
|                | DG SPRAW                                | AKTUALNOŚCI | POMOC           |                  | * Zarządzi<br>Moje pro | anie kontem<br>ofile zaufane (pz.go                       | v.pl)                |                    |
|                | Kończy (                                | Ci sie ważn | ość dowodu      | osobist          | Zarządza<br>≣+ Utwórzp | anie Logowar <mark>Przej</mark><br>profil firmy lub insty | dź do Moje<br>rtucji | profile zaufane (j |
|                | ,,,,,,,,,,,,,,,,,,,,,,,,,,,,,,,,,,,,,,, | Złóż w      | /niosek teraz > |                  | Rejestr i              | Zdarzeń                                                   |                      |                    |
| Załatwiaj sp   | orawy urzęd                             | owe przez   | internet        | _                | Zoba                   | się<br>cz jak działa ePUAP                                | 0                    |                    |

#### Pojawią się następujące komunikaty

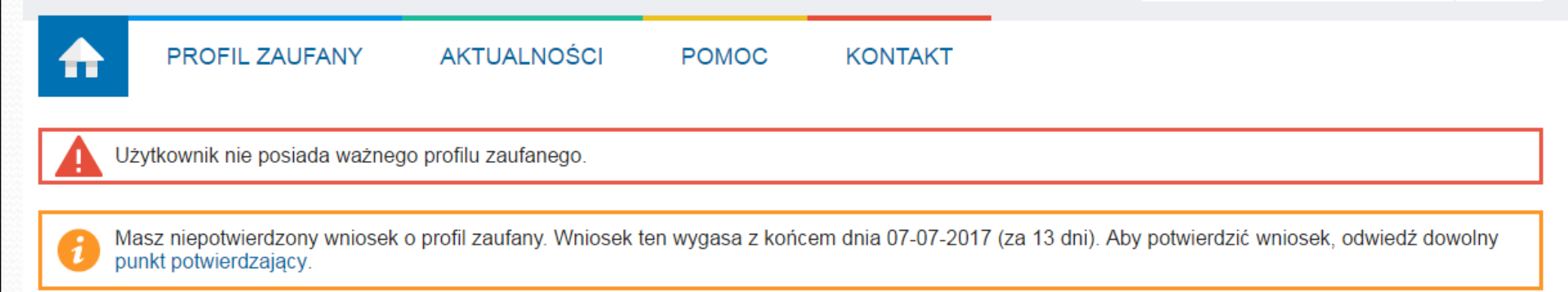

#### Profil zaufany Użytkownika

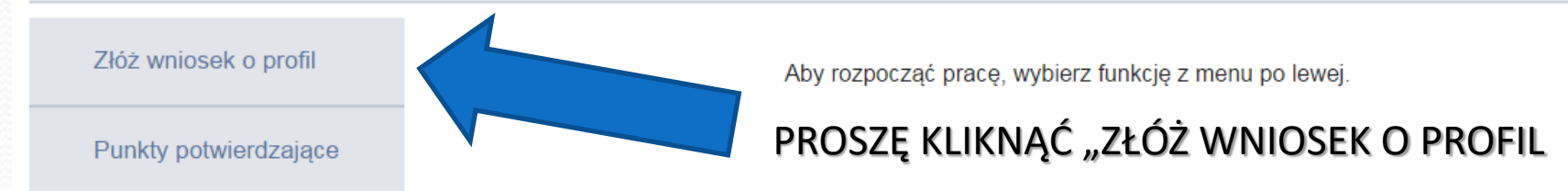

Pojawi formularz, w którym należy wypełnić wszystkie wymagane pola, wpisać poprawny nr telefonu z przedrostkiem +48 ... a następnie proszę kliknąć "złóż wniosek".

Ponownie otrzymają Państwo sms autoryzacyjny. Po prawidłowym przepisaniu kodu autoryzacyjnego i zatwierdzeniu, pojawi się komunikat

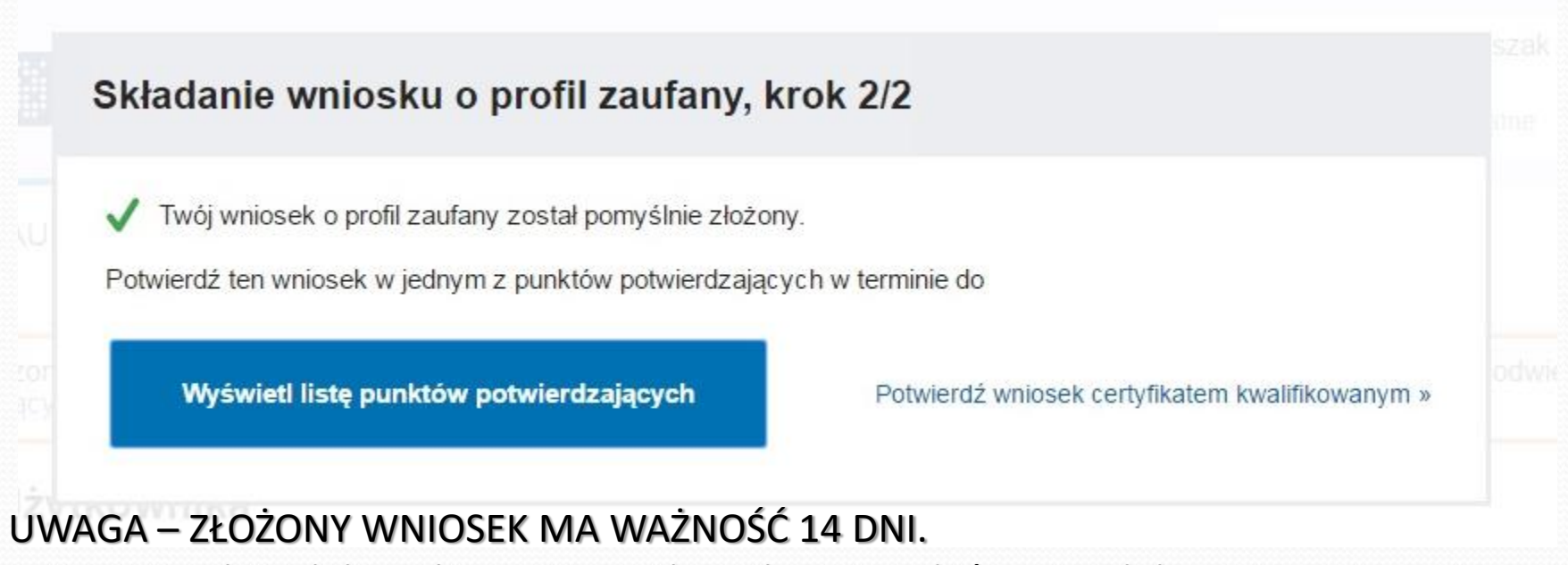

W ciągu 14 dni od daty złożenia wniosku należy się udać wraz z dokumentem potwierdzającym tożsamość do najbliższego punktu potwierdzającego. Proszę kliknąć niebieski przycisk "Wyświetl listę punktów potwierdzających"

Pojawi się lista punktów potwierdzających.

Aby wyszukać interesującą nas miejscowość należy w prawym rogu kliknąć niebieską strzałkę "Filtr"

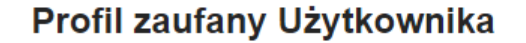

#### Złóż wniosek o profil

Punkty potwierdzające

#### Adresy punktów potwierdzających (1455)

| Nazwa 🔺                                              | Adres                                 | Miejscowość | Województwo | Kraj     |
|------------------------------------------------------|---------------------------------------|-------------|-------------|----------|
| Ambasada RP w Algierze                               | Rue Olof Palme Nouveau-<br>Paradou 00 | Hydra-Alger |             | Algieria |
| Ambasada<br>Rzeczypospolitej Polskiej<br>na Ukrainie | Bohdana Chmielnickiego<br>60          | Kijów       | n/d         | Ukraina  |

Filtr

Proszę wpisać miejscowość najdogodniejszą dla Państwa i kliknąć "Filtruj"

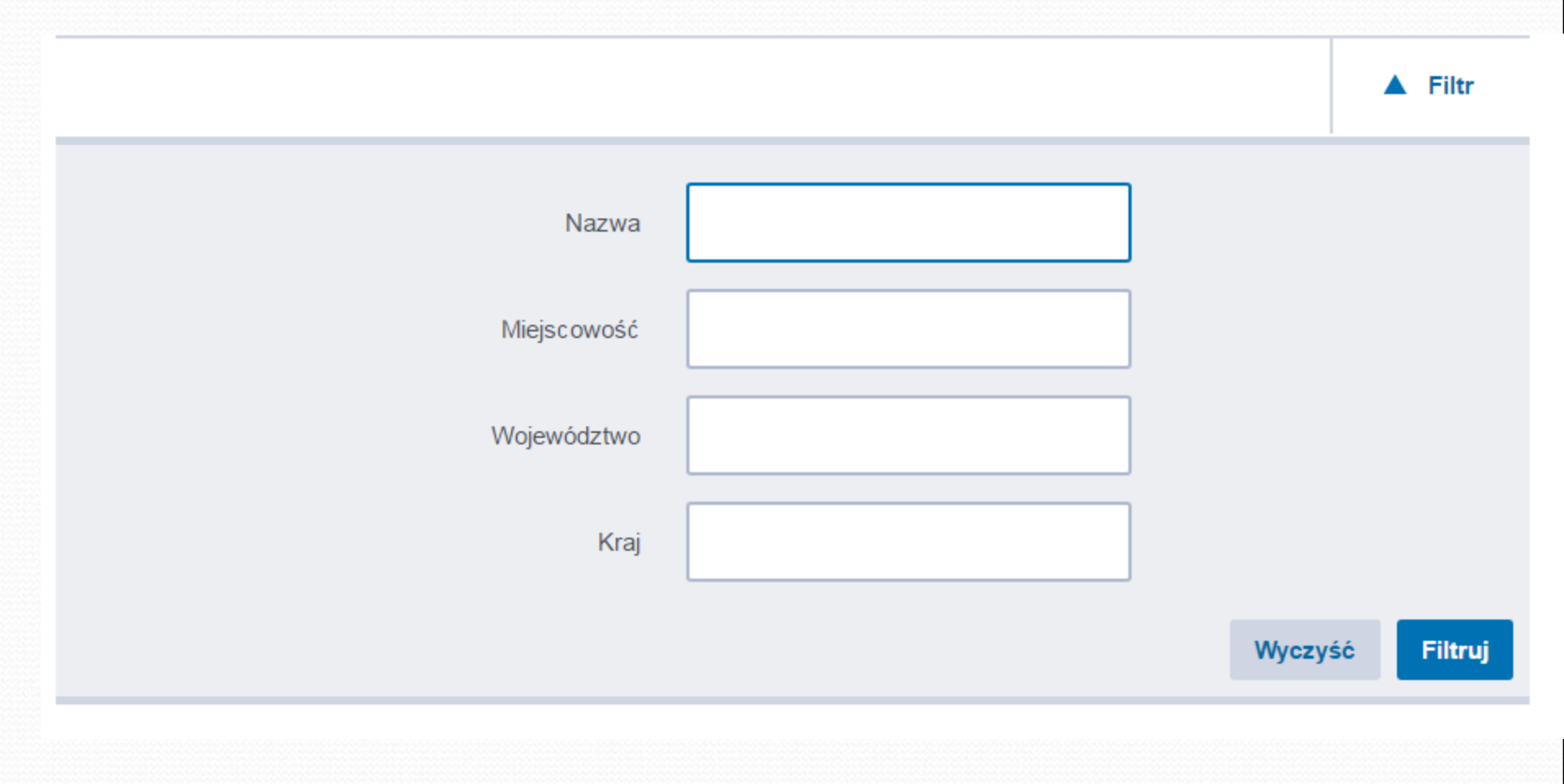

Na ekranie pojawi się lista punktów potwierdzających tożsamość w danej miejscowości – wraz z adresem Proszę udać się wraz z dokumentem potwierdzającym tożsamość do jednego z wybranych punktów potwierdzających tożsamość.

Dopiero po takiej weryfikacji Państwa Profil zaufany będzie aktywny.